## BLUETRITON ACCOUNT ACTIVATION

A Quick Reference Guide designed for BlueTriton Brands

This guide includes instructions for:

- o Account Activation on a desktop
- o Logging into SuccessFactors for the first time
- o Setting up your SuccessFactors password
- o Configuring Multi-Factor Authentication

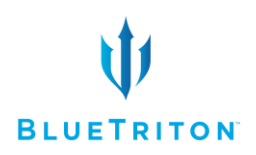

## **BLUETRITON ACCOUNT ACTIVATION**

Note: To complete this process, you will need to know your **employee ID**, **last 6 digits of your social security number** and have an **accessible mobile device** that can receive text security codes for account verification.

**Employee ID** – If you do not know your Employee ID or need help locating it please follow the instructions below:

Find Employee ID on your paycheck. You can also find it in the Nestle system following the steps below.

a. Navigate to the Nestle system using this link: <u>http://thenest-ams-nwna.nestle.com/Pages/default.aspx</u>

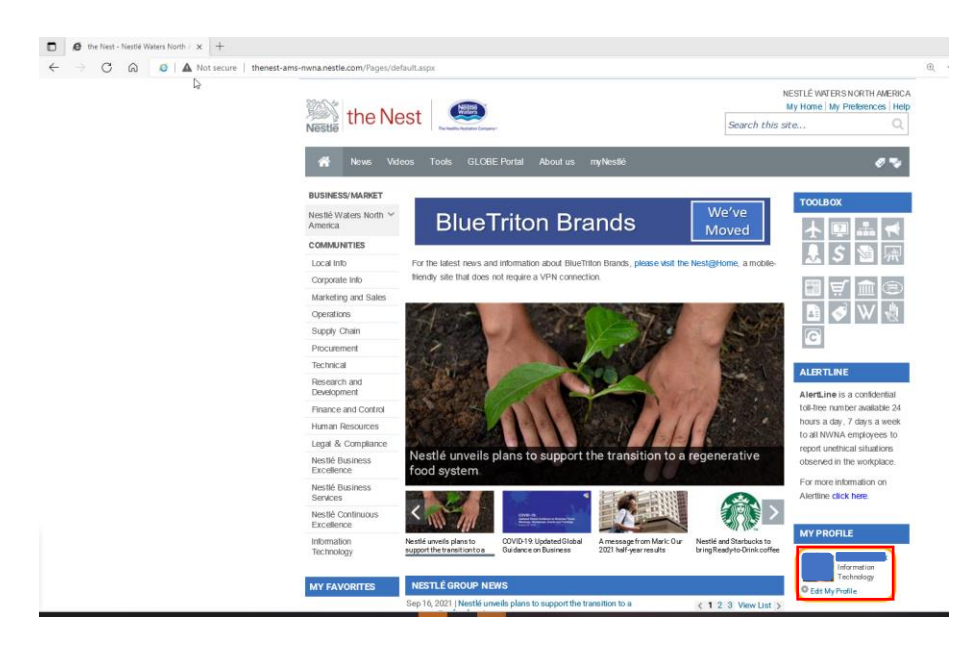

b. On the right side of the screen, click on your name under My Profile

c. Your Personnel Number (or Employee ID) is listed in your profile.

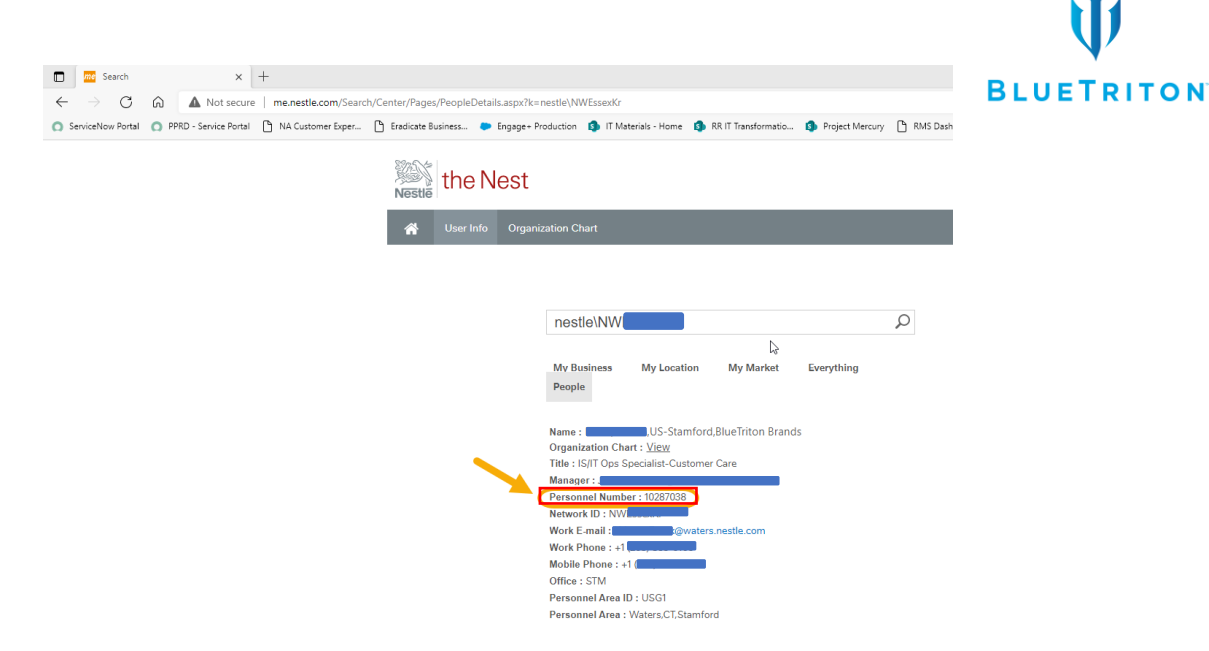

## Instructions to Activate Start Here!

1. Locate on your desktop screen the following icon. Click on the icon and proceed to step 4. If you are <u>unable to locate this icon</u>, please complete steps 2 and 3.

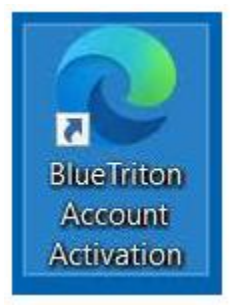

- 2. Open an Incognito or InPrivate browser window
  - a. When using Microsoft Edge on your laptop or desktop
    - i. Click the triple dot icon in the upper right of the browser
    - ii. Select 'New InPrivate Window' from the drop-down menu

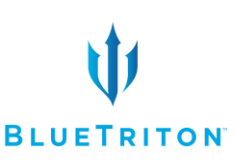

| ← → O @ B https://www.bing.com/?FORM=29FD1 | . * * £ E                             |
|--------------------------------------------|---------------------------------------|
| Images Videos Maps News                    | New window Cri-                       |
|                                            | ESS New InPrivate window Crit+Shilt+) |
| Ping                                       | Zoom — 100% + 🗸                       |
| ыну                                        | sta Favorites Cori-                   |
|                                            | 🔄 Reading list 🛛 🖓 🖓                  |
|                                            | In Books Ctri+Shift+                  |
|                                            | 3 History Ctri-                       |
|                                            | 1 Downloads Ctri-                     |
|                                            | G Extensions                          |
|                                            | Show in toolbar                       |
|                                            | Print Cort-                           |
|                                            | P Find on page Ctri-                  |

- b. When using Android Devices
  - i. Navigate to the Google Chrome icon (screen may vary depending on device)

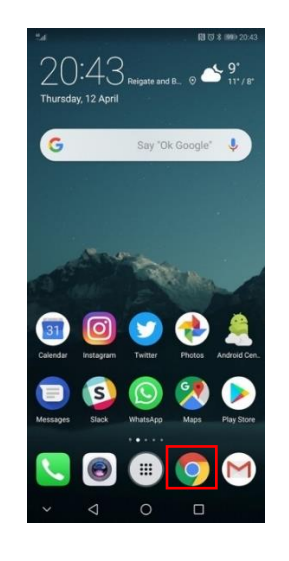

- ii. Click the triple dot icon the upper right of the browser
- iii. Click 'New Incognito tab'

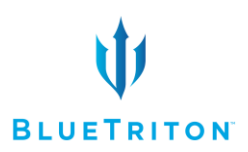

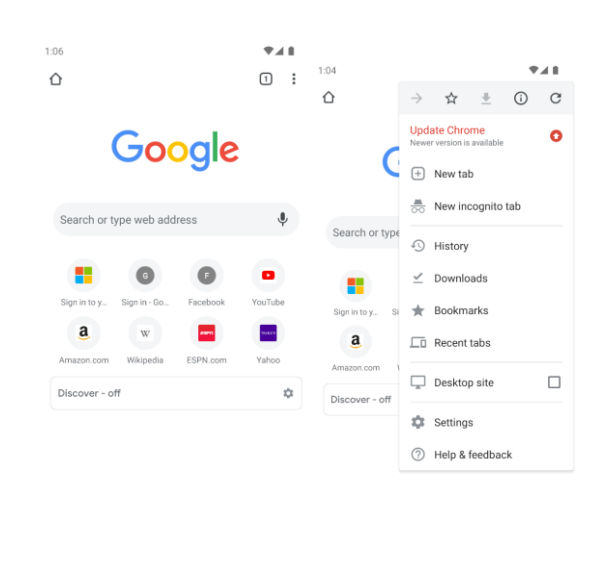

- c. When using iPhones
  - i. Navigate to the Safari icon
  - ii. Click the New Tab icon in the lower right of the browser
  - iii. Click the 'Start Page' text at the bottom of the browser
  - iv. Click 'Private'
  - v. Click the plus sign in the lower left of the browser

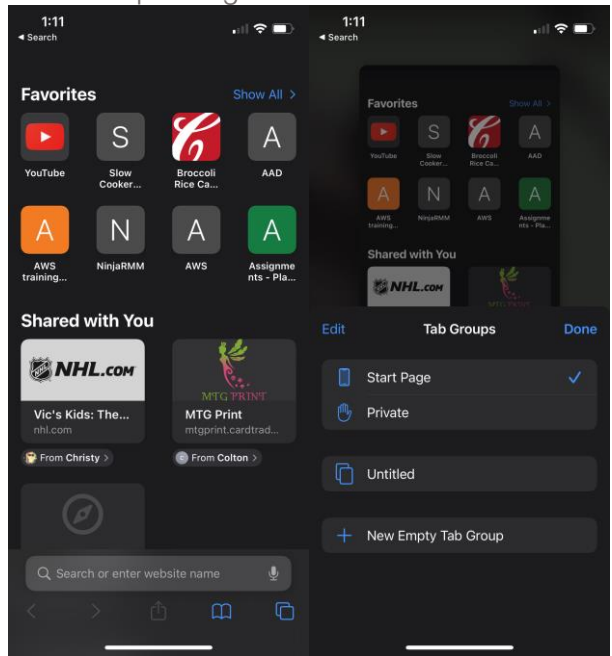

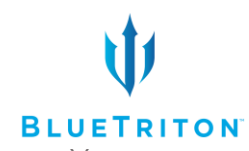

3. In your private/incognito browser navigate to <u>associate.btbsuccessfactors.com</u>. You will see a sign in screen.

| Sign in                    |      |
|----------------------------|------|
| Email, phone, or Skype     |      |
| Can't access your account? |      |
|                            |      |
|                            | Next |
|                            |      |

4. Enter your Employee/Personnel Number (as identified at the beginning) followed by @bluetriton.com to sign in. (Example: <u>1111111@bluetriton.com).</u>
\*\*If your Employee/Personnel Number contains a leading zero, remove the leading zero and begin your Employee/Personnel Number with the number immediately following the zero.

| Microsoft                  |      |
|----------------------------|------|
| Sign in                    |      |
| 11111111@bluetriton.com    |      |
| Can't access your account? |      |
|                            |      |
|                            | Next |
|                            |      |
|                            |      |
| Sign-in options            |      |

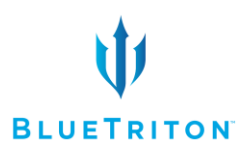

5. For your initial login, your temporary/default password will use the following format:

Capitalized first initial of your legal first name + Capitalized first initial of your legal last name + Date of birth (in mmddyyyy format) + Last 6 numbers of your Social Security Number

Example, John Smith, born January 1st, 1975 with the last 6 digits of his social security number ending in 885555 will have the password 'JS01011975885555'

- 6. You will then be prompted to **create a new password**. BTB password policy requires the following:
  - Minimum of 8 characters
  - A mix of capital and lowercase letters
  - At least one number
  - At least one special character (!,@,#,\$,%,^,&,\*)
  - NOTE: You cannot use any part of your name in your password
  - a. Enter your temporary/default (current) password, your new password, and confirm your new password. When done, click Sign in.

| @bluetrito                                                             | n.com                                |                                 |
|------------------------------------------------------------------------|--------------------------------------|---------------------------------|
| Update your                                                            | passwor                              | d                               |
| You need to update y<br>the first time you are<br>password has expired | our password<br>signing in, or<br>I. | because this is<br>because your |
|                                                                        |                                      |                                 |
| Current password                                                       |                                      |                                 |
| Current password<br>New password                                       |                                      |                                 |

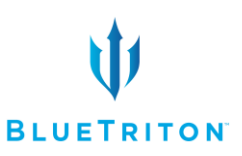

7. To provide security on your account, please enter a personal mobile number that can be used to text security codes for account verification.

| Your organiza           | ition requires you to set | up the follo | owing methods of pro | wing who you are | h. |
|-------------------------|---------------------------|--------------|----------------------|------------------|----|
|                         |                           |              | 3                    | 5 .,             |    |
| Phone                   |                           |              |                      |                  |    |
| You can prove who you a | are by texting a code to  | your phone   | 2                    |                  |    |
| What phone number wo    | ould you like to use?     |              |                      |                  |    |
| United States (+1)      |                           | ► Er         | nter phone number    |                  |    |
|                         |                           |              |                      |                  |    |
| Text me a code          |                           |              |                      |                  |    |

8. Confirm your account now by entering the 6-digit code sent to the phone number provided. When complete, the Next button will be available. Click Next.

| ueTriton Bra                 | nds                   |                                     |                         |
|------------------------------|-----------------------|-------------------------------------|-------------------------|
|                              | Кеер                  | your account sec                    | ure                     |
| Your                         | organization requires | you to set up the following methods | of proving who you are. |
| Phone                        |                       |                                     |                         |
| We just sent a<br>Enter code | 6 digit code to       | Enter the code below.               |                         |
| Resend code                  |                       |                                     | Back                    |

9. You will receive the follow message that you have setup your SMS. Click Next.

| BlueTriton Brands                                                                      |
|----------------------------------------------------------------------------------------|
| Keep your account secure                                                               |
| Your organization requires you to set up the following methods of proving who you are. |
| Phone                                                                                  |
| SMS verified. Your phone was registered successfully.                                  |
| Next                                                                                   |

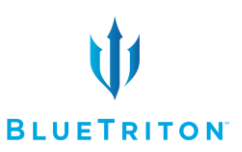

10. Click done to move back into your new SuccessFactors account.

| BlueTriton Brands                                                                                                    |
|----------------------------------------------------------------------------------------------------|
| Keep your account secure<br>Your organization requires you to set up the following methods of proving who you are.                       |
| SUCCESS!<br>Great job! You have successfully set up your security info. Choose "Done" to continue signing in.<br>Default sign-in method: |
| Phone<br>+1                                                                                                    |

11. Select 'Yes' to stay signed in to reduce the number of times you are asked to verify the account.

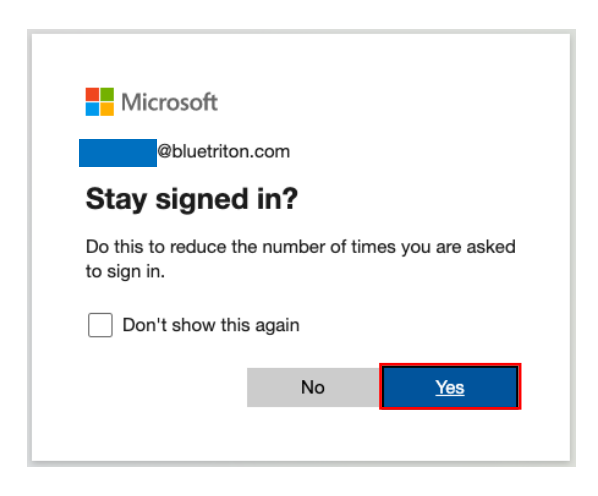

12. Welcome to SuccessFactors! When you've successfully logged in you should see the screen below. Ensure you keep your new password in a safe place as you'll need it to login during Annual Benefits Enrollment starting on November 9<sup>th</sup>.

| Sample Link to<br>Outside System                                      |               |
|-----------------------------------------------------------------------|---------------|
|                                                                       |               |
| $\otimes$                                                             |               |
|                                                                       |               |
|                                                                       |               |
| My Team                                                               |               |
| My Team<br>Manage My Team                                             | Team Absences |
| My Team<br>Manage My Team                                             | Team Absences |
| My Team<br>Manage My Team<br>& & & & & & &<br>& & & & & & & & & & & & | Team Absences |

BlueTriton Account Activation

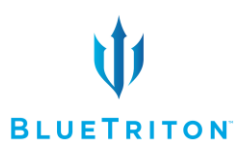

## Still need help?

- ? Reference our FAQs document
- Reach out to your designated Change Agent or HRBP
- € 1-855-282-2583 (BLUE)
- HRHelp@aspirehr.com